#### ılıılı cısco

# Cisco Wireless IP Phone 8821 ແລະ 8821-EX

# **คู่มือการเริ่มใช้งานฉบับย่อ**

#### โทรศัพท์ของคุณ

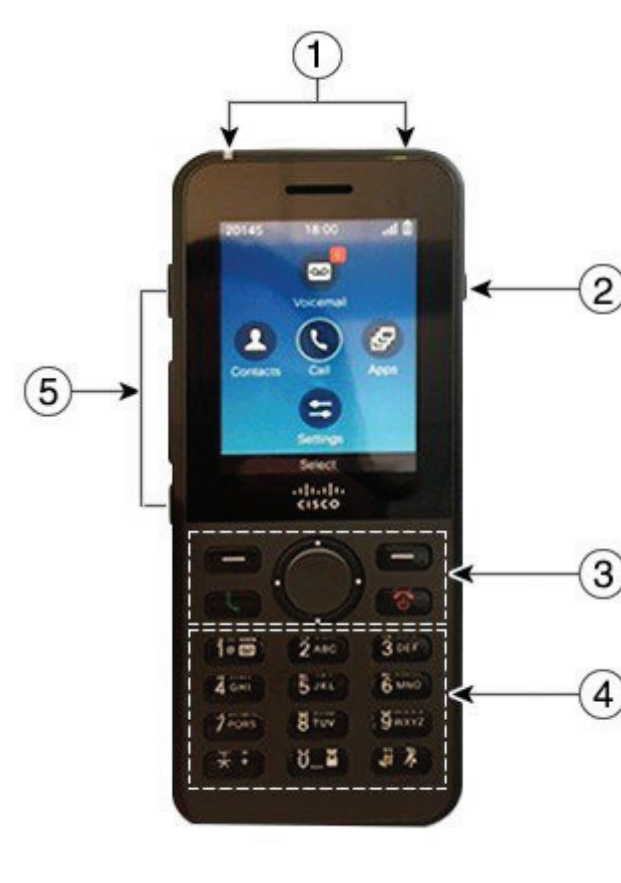

เปิดโทรศัพท์ของคุณ

กดปุ่ม **เปิดเครื่อง/วางสาย 6** ค้างไว้จนกระทั่งไฟ LED สีแดงสว่าง

#### ปิดโทรศัพท์ของคุณ

- 1. กดปุ่ม เปิดเครื่อง/วางสาย 🔞 ค้างไว้ 4 วินาที
  - กด **ปิด**

#### โทรออก

2.

- 1. ใส่หมายเลขโทรศัพท์
- กด ตอบรับ/ส่ง

#### รับสาย

กด ตอบรับ หรือ ตอบรับ/ส่ง 🥂

#### วางพักสาย

- เข้าถึงแอป โทรศัพท์ ของคุณ
- 2. กด พักสาย

#### ดูการโทรล่าสุดของคุณ

- 1. เข้าถึงแอป **ล่าสุด**
- **2**. เลือก **ล่าสุด**
- 3. เลือกสายหรือ **รายการล่าสุดทั้งหมด**

## โอนสายให้คนอื่น

- เข้าถึงแอป โทรศัพท์ ของคุณ
- กด เพิ่มเติม •••• และเลือก โอนสาย
- ป้อนหมายเลขที่จะโทรหรือเลือกรายการจากการโทรล่าสุด
- 4. กด **โอนสาย**

# เพิ่มบุคคลอื่นในการโทร

- 1. เข้าถึงแอป โทรศัพท์ ของคุณ
- กด เพิ่มเติม •••• และเลือก ประชุมสาย
- 3. ทำอย่างใดอย่างหนึ่งต่อไปนี้
  - กดหมายเลขและรอให้อีกฝ่ายรับสาย
  - เลือกจากรายการล่าสุด และรอให้อีกฝ่ายรับสาย
  - เลือกการโทรที่พักไว้ในสายเดียวกัน
  - กดปุ่มนำทางด้านขวา เลือกสาย จากนั้นเลือกการโทร ที่พักไว้ในสายนั้น
- 4. กด รวมสาย

#### ปิดเสียงของคุณ

- 1. กด ปิดเสียง 🏽
- 2. กด ปิดเสียง อีกครั้งเพื่อปิดใช้งาน ปิดเสียง

#### **โทรออกด้วยชุดหูฟัง**

- 1. เข้าถึงแอป โทรศัพท์ ของคุณ
- 2. เลือกคู่สาย
- ใส่หมายเลขโทรศัพท์
- กด ตอบรับ/ส่ง

- ไฟสัญญาณและ (LED) พอร์ตชุดหูฟัง
- **2.** ปุ่มลำโพง
- 3. ปุ่มซอฟต์คีย์ ชุดปุ่มนำทาง และปุ่มควบคุมการโทร
- 4. ปุ่มกด
- 5. ปุ่มด้านซ้าย

#### โทรออกด้วยลำโพงของโทรศัพท์

- กด 📵 ค้างไว้เพื่อเปิดใช้งานลำโพง 1.
- 2. หมนหมายเลขโทรศัพท์
- กด ตอบรับ/ส่ง 🔣 เพื่อโทรออก 3.
- กด 🝘 ค้างไว้อีกครั้งเพื่อปิดโหมดลำโพง 4.

#### เข้าถึงข้อความเสียงของคุณ

- กดปุ่ม หนึ่ง (1) 1ํฃ๛ ค้างไว้ 1.
- ทำตามคำแนะนำเสียง

#### ฝากสายจากโทรศัพท์ของคุณ

- เข้าถึงแอป **โทรศัพท**์ ของคุณ 1.
- เลือกค่สาย 2.
- กด เพิ่มเติม 🚥 และเลือก ฝากสาย 3.
- ้ป้อนหมายเลขที่จะรับสาย หรือเลือกจากรายการโทรล่าสด 4.

#### ปิดการฝากสายจากโทรศัพท์ของคุณ

- เข้าถึงแอป **โทรศัพท**์ ของคณ 1.
- 2. เลือกปลายทางการฝากสาย
- กด เพิ่มเติม 🚥 และเลือก ปิดการฝากสาย 3.

#### ปรับระดับเสียงระหว่างการโทร

กด ระดับเสียง

4 ขึ้นและลงเพื่อปรับระดับเสียงใน

ระหว่างการโทร

#### ปรับระดับเสียงกริ่งโทรศัพท์

- กด ระดับเสียง
- ∓ ขึ้นและลงเพื่อปรับระดับเสียงกริ่ง

เมื่อมีเสียงเรียกเข้า

# เปลี่ยนเสียงกริ่ง

- เข้าถึงแอป **การตั้งค่า** 1
- เลือก **การตั้งค่าโทรศัพท์ > เสียง > เสียงกร**ิ่ง 2.
- เลือกค่สาย 3.
- ไฮไลต์เสียงกริ่ง 4.
- เลือก เล่น เพื่อฟังเสียงกริ่ง 5.
- เลือก **เลือก** เพื่อใช้เสียงกริ่งนั้น 6.

#### ปรับความสว่างหน้าจอ

- เข้าถึงแอป **การตั้งค่า** 1.
- เลือก **การตั้งค่าโทรศัพท์ > เสียง > ความสว่าง** 2.
- 3. ใช้ปุ่มลูกศรของชุดปุ่มนำทางเพื่อปรับความสว่าง
- 4 กด บันทึ**ก**

## เปลี่ยนขนาดฟอนต์

- เข้าถึงแอป **การตั้งด่า** 1.
- เลือก **การตั้งค่าโทรศัพท์ > จอแสดงผล > ขนาดฟอนต์** 2
- เลือกการตั้งค่าที่ต้องการ 3.

#### เปลี่ยนแปลงการหมดเวลาของจอแสดงผล

- เข้าถึงแอป **การตั้งค่า** 1.
- เลือก การตั้งด่าโทรศัพท์ > จอแสดงผล > พักการทำงาน 2.
- 3. เลือกการตั้งค่าเวลาที่ต้องการ

#### ้ชาร์จแบตเตอรี่ด้วยแหล่งจ่ายไฟฟ้ากระแสสลับ

- ต่อสาย USB เข้ากับด้านล่างของโทรศัพท์โดยให้ขาตรงกัน 1.
- 2. ต่อสาย USB เข้ากับอะแดปเตอร์ไฟฟ้า
- ต่ออะแดปเตอร์ไฟฟ้าเข้ากับเต้ารับไฟฟ้า 3.

# ้ค่มือผ้ใช้

ดูคู่มือผู้ใช้ฉบับเต็มได้ที่ http://www.cisco.com/c/en/us/ support/collaboration-endpoints/unified-ip-phone-8800series/tsd-products-support-translated-end-user-quideslist.html

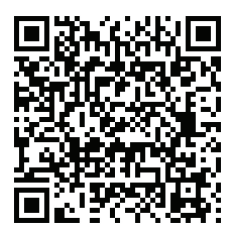

Cisco และโลโก้ Cisco เป็นเครื่องหมายการค้าหรือเครื่องหมายการค้าจด ทะเบียนของ Cisco และ/หรือบริษัทในเครือในสหรัฐอเมริกาและในประเท ้ศอื่นๆ หากต้องการดรายการเครื่องหมายการค้าของ Cisco ให้ไปที่ URL: www.cisco.com/go/trademarks เครื่องหมายการค้าของบุคคลที่สามที่กล่าวถึง ในที่นี้เป็นทรัพย์สินของผู้ที่เป็นเจ้าของ การใช้คำว่าพันธมิตรไม่ได้มีความหมายถึง ความสัมพันธ์ในฐานะห้างหุ้นส่วนระหว่าง Cisco กับบริษัทใดๆ (1110R)